# Anleitung zum Bearbeiten von Aufgaben via Microsoft Teams

# 1. Aufgabe ohne Abgabe

Hier laden die SuS von der Lehrkraft eingestellte Aufgaben herunter, drucken sie aus und bearbeiten sie. Diese Aufgaben werden nicht über Teams zurückgegeben.

Allgemein Beiträge Date

Sabina Gloggengiesser 11.11

Besprechung wurde gepla

- Teams anklicken
- Team der Klasse auswählen (z.B. Team der Klasse 4)
- Allgemein
- Kanäle  $\rightarrow$  Fach wählen (z.B. Englisch)
- < Alle Teams

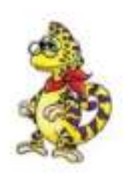

SG

| Team der Klasse 4      |   | Testvideokonferenz<br>Mittwoch, 11. Novemb |
|------------------------|---|--------------------------------------------|
| Allgemein              |   | 24 Antworten von Sabina und                |
| 1 Deutsch              |   | G Besprechung beer                         |
| 2 Mathe                |   | ⇔ Antworten                                |
| 3 Sachunterricht       |   |                                            |
| 5 Kunst                |   | Pauline Hertler 09.11 13:17                |
| 7 Religion             |   | Liebe Eltern und Kinder de                 |
| Sport                  |   | 10 10 10 10 10                             |
| 9 Eltern               |   | Team der Klasse 4                          |
| 2 ausgeblendete Kanäle | > | 4 Englisch                                 |
|                        |   | 6 Musik                                    |
|                        |   | MO Mohamad Othman                          |
|                        |   | 🐨 💿 danke 🙄                                |
|                        |   | 4. Antworten                               |

- Unterrichtsmaterial Fach (z.B. Unterrichtsmaterial Englisch)

| 춹 🖪 Englisch Beiträge Date   | ien Natizen +                     |                        | e" O @ Besprechung ~                        |
|------------------------------|-----------------------------------|------------------------|---------------------------------------------|
| + Neu 🗸 🕴 Hochladen 🗸        | G Synchronisieren 🕫 Link kopieren | 🛓 Herunterladen \cdots | $\Rightarrow$ Alle Dokumente $ \checkmark $ |
| (4) Englisch                 |                                   |                        |                                             |
| 🗋 Name 🗸                     | Geändert 🛩 🛛                      | Seandert von 😔         |                                             |
| Unterrichtsmaterial Englisch | vor 6 Tagen                       | Carin Gräber           |                                             |
|                              |                                   |                        |                                             |

- Ordner anklicken
- Dateien herunterladen, ausdrucken, zuhause bearbeiten

# 2. Aufgabe mit Abgabe

Hier finden die SuS von der Lehrkraft eingestellte Aufgaben, <u>die in Teams bearbeitet und</u> wieder abgegeben werden müssen. Die SuS erhalten unter Umständen ein Feedback der Lehrkraft und können die Aufgaben verbessern und erneut abgeben.

- Teams anklicken
- Team der Klasse auswählen
- Aufgaben anklicken
- Zugewiesen anklicken → Aufgabe erscheint

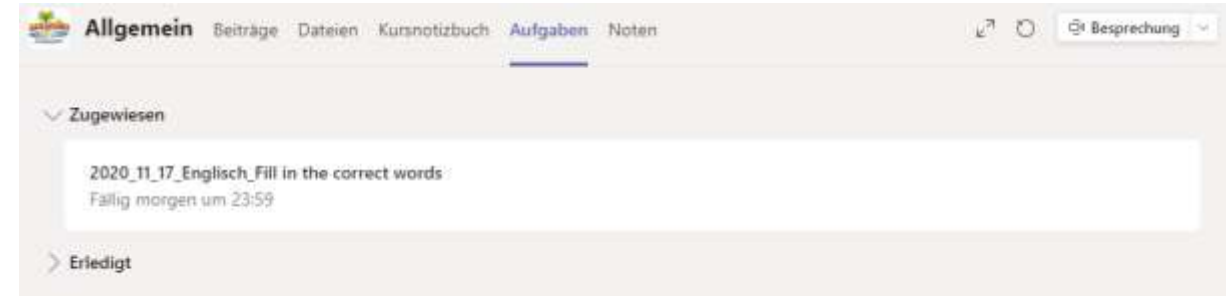

- Titel der Aufgabe anklicken (z.B. 2020\_11\_17\_Englisch\_Fill in the correct words)

| Allgemein Beiträge Dateien Kursnotizbuch Aufgabe                           | n Noten                | £* 0 | 124 Besprechung |
|----------------------------------------------------------------------------|------------------------|------|-----------------|
| < Zurück                                                                   |                        | L46  | Abgeben         |
| 2020_11_17_Englisch_Fill in the<br>correct words<br>Fallig morgen um 23:59 | Punkte<br>Keine Punkte |      |                 |
| Anwelsungen<br>Keine<br>Meine Arbeit                                       |                        |      |                 |
| Fill in the correct words.docx ···                                         |                        |      |                 |
| 🖉 Arbeit hinzufügen                                                        |                        |      |                 |

- Aufgabe bearbeiten

...

- Schließen klicken —

| Fill in the correct words.docx  |                      |                  |                       |                          | Schlieflen    |
|---------------------------------|----------------------|------------------|-----------------------|--------------------------|---------------|
| Datei <u>Start</u> Emfägen Leyo | ut Verweise Überprüf | en Ansicht Hilfe | in Desktop-App öffnen | Q Was indicates Sie tun? | Seartieiten - |
| n 🗇 🕶 🗸 Comic Sana MS           | ~14 ~ A' F           | κ ⊻ ∉~ Δ~ /      | \$   E ×  E ×         | · 🗉 🗉 🛎 - 🎶              | De 4 1        |
|                                 | Fill in the corre    | at words.        |                       | DALLAS                   |               |
|                                 | Reporter             | Can you          |                       | $\odot$                  |               |
|                                 | Dirk Nowitzki        | Yes, I           |                       |                          |               |
|                                 | Reporter             |                  | play golf?            | X                        |               |
|                                 | Dirk Nowitzki        | I car't          |                       |                          |               |

#### - Abgeben anklicken

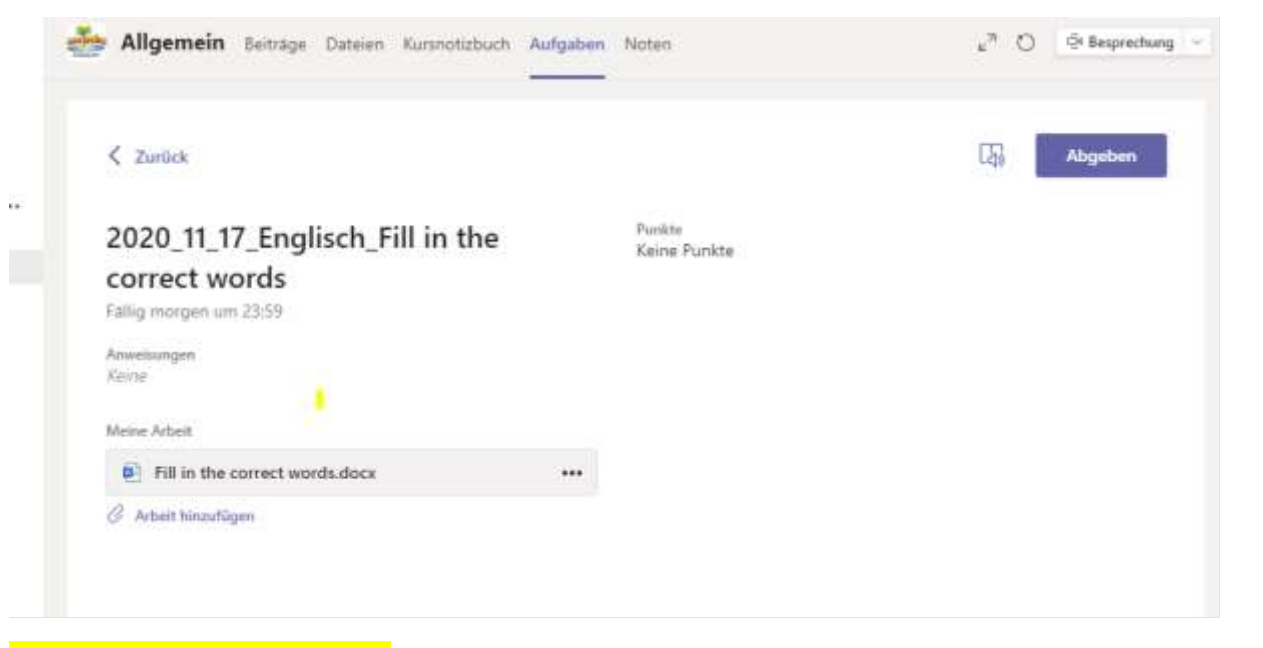

# - Feedback von der Lehrkraft erscheint rechts am Rand

| Aufgaben | Noten                                                                           | 27                                                                                                    | O                                                                                                    | एँ। Besprechung 🔗                                                                                                    |
|----------|---------------------------------------------------------------------------------|----------------------------------------------------------------------------------------------------|----------------------------------------------------------------------------------------------------|----------------------------------------------------------------------------------------------------|
|          | Dinickgegeben Di, 17. Nov. 1641 🐓                                               | I                                                                                                    | Erne                                                                                                    | ut abgeben                                                                                                    |
|          | Feetback<br>Gut gemacht. Löse noch die anderen Lücken<br>Punkte<br>Keine Punkte | 8                                                                                                    |                                                                                                    | 4                                                                                                    |
|          |                                                                                 | /                                                                                                    |                                                                                                    |                                                                                                    |
|          | •••                                                                             | Noten<br>Noten<br>Noten<br>Canachgegeben Di, 17. Nov. 16-11 +<br>Freechacs<br>Gut gemacht. Löse noch die anderen Lücken<br>Puniste<br>Keine Punkte | wifgaben Noten 2 <sup>™</sup><br>Control Control | Noten Image: Constraint of the second of the second of |

- Man kann die Aufgaben nochmals bearbeiten und "Erneut abgeben"

# 3. Individuelles Abgeben einer Aufgabe auf Wunsch des Schülers / der Schülerin

Hier können die SuS individuell etwas abgeben oder der Lehrkraft eine Nachricht schicken und eine Rückmeldung bekommen.

- Chat anklicken
- Namen der Lehrkraft eingeben @Name der Lehrerin (z.B. @Gräber)
- Nachricht schreiben oder Datei hochladen

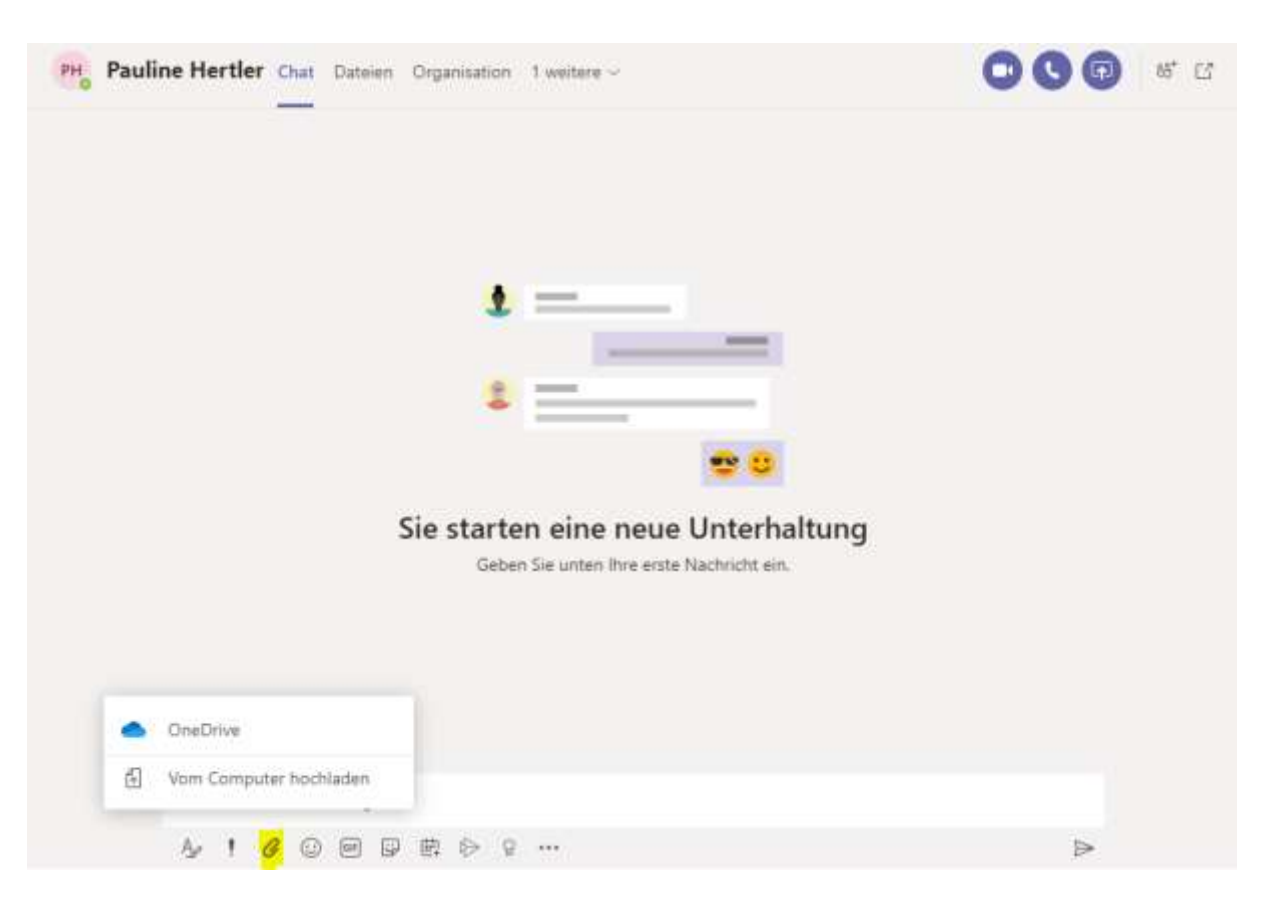